## How to Calibrate your Interwrite Board

1) Click on the Interwrite symbol in bottom right corner of the desktop

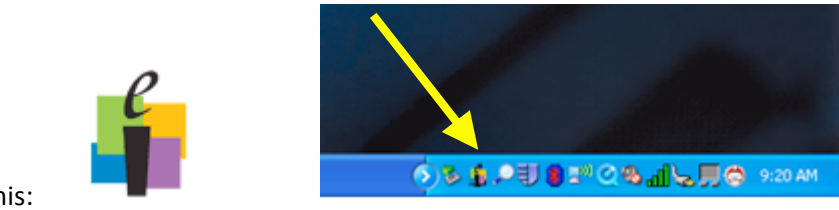

Looks like this:

## 2)

## Select Interwrite Device Manager from the list of choices

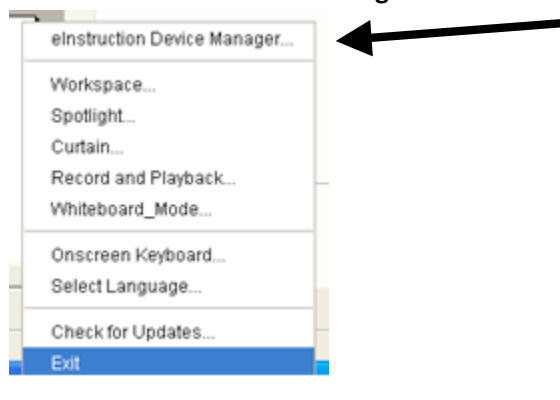

3) Click on the picture of your board

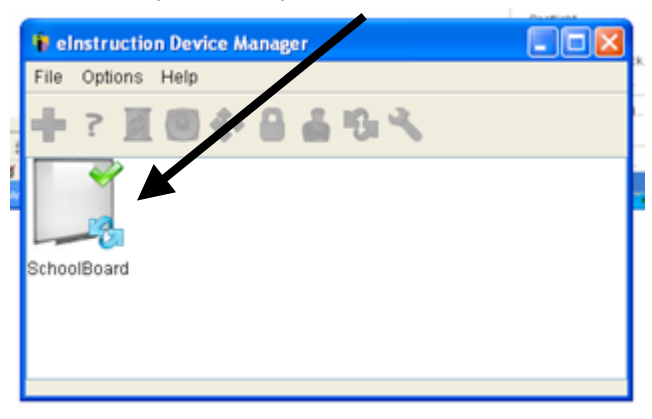

Note: If you do not see a picture of your board here, make sure board is connected to the computer with the USB cable. Turn board off and then back on using the switch behind the board on the bottom, right side. Board should connect and you will see it on the Device Manager.

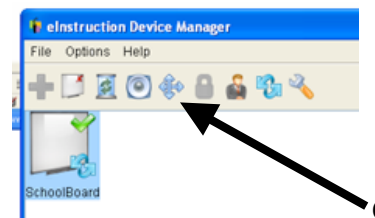

Click on the **crosshairs** to calibrate, touch all bulls eye (6 in all)